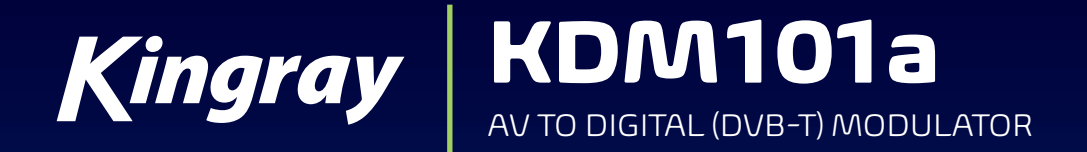

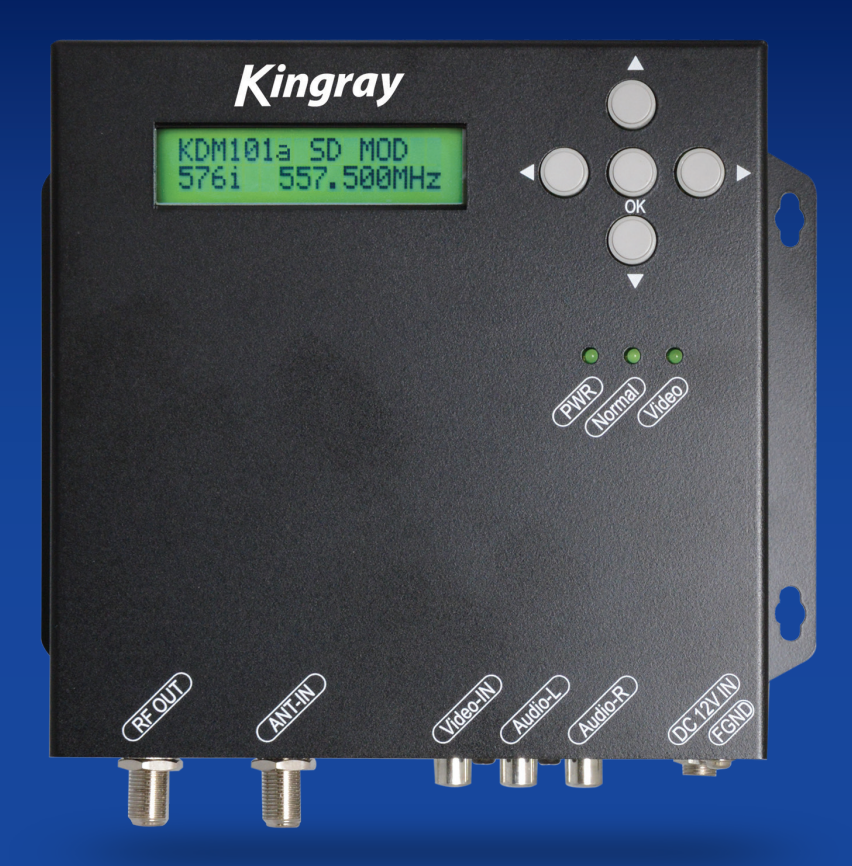

INSTRUCTION MANUAL

## CONTENTS

| Introduction                               |
|--------------------------------------------|
| Main features                              |
| Safety instructions                        |
| Installation                               |
| General operation                          |
| Quick menu guide                           |
| System booting 4                           |
| Main menu                                  |
| Submenu of advanced menu 5                 |
| Operating adjustment via LCD and buttons 5 |
| Basic menu                                 |
| Advanced menu 6                            |
| RF output                                  |
| Retrieve status                            |

| RF output advanced 7                |
|-------------------------------------|
| Video                               |
| Retrieve video status               |
| Audio                               |
| Stream                              |
| Retrieve status 11                  |
| System 11                           |
| Channel table list – Australia 12   |
| Channel table list – New Zealand 12 |
| Recommended MPEG-2 code rate 13     |
| Specifications                      |
| Warranty against defects            |
| Contact detailsback page            |

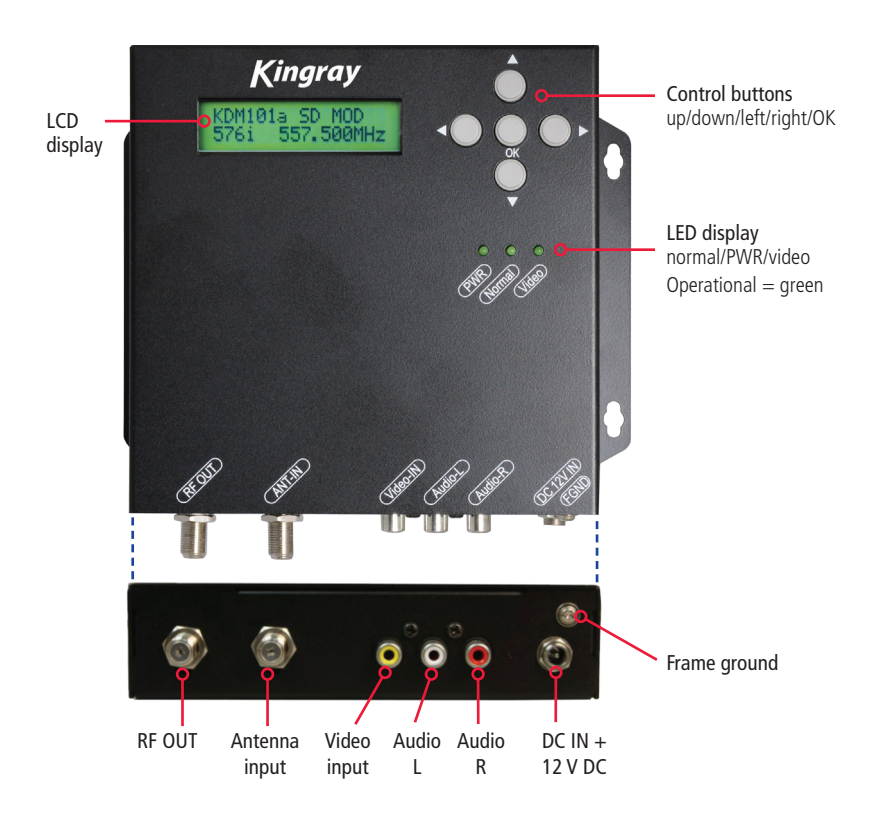

### INTRODUCTION

Thank you for purchasing the Kingray KDM101a SD modulator. Please read this manual carefully prior to installation as it contains information which will ensure you achieve the best performance from your KDM101a.

### **Main features**

- Multiple video format compatibility including 576i (720 x 576) PAL and 480i (720 x 480).
- Audio format compatibility including MPEG-1 Layer II
- Fully comply with DVB-T standard
- Frequency range (Australia): 174 820 MHz
- Frequency range (New Zealand): 470 862 MHz
- Programmable PMT/Video/Audio/PCR PID
- Programmable channel name and logical channel number insertion.
- User friendly setup including basic and advanced menus controlled via button and display on LCD.

### SAFETY INSTRUCTIONS

All the safety and operating Instructions should be read before the product is operated. For your safety ensure all instructions are adhered to.

#### Cleaning

Unplug the unit from the wall before cleaning. Do not use liquid or aerosol cleansers, use a damp cloth.

#### Attachments

Do not use attachments that are not recommended by Kingray as they can cause hazards.

#### Water and moisture

Do not use this product near water.

#### Mounting

The KDM101a can either be wall or shelf mounted. Ensure the unit is mounted securely so as not to cause harm to anyone or to damage the product by being dislodged.

#### Power cord protection

Power-supply cords should be routed so they are not pinched or placed where they could cause a trip hazard.

#### Ventilation

Slots and openings in the housing are provided for ventilation to prevent overheating and ensure reliable operation. These openings should never be blocked or covered by placing the unit on a carpet, flooring, furniture or fabric surface. The unit should not be placed in a built-in structure such as a cupboard or rack unless proper ventilation is provided.

#### Power sources

This unit should only be operated using the power adaptor supplied. For power adaptor specifications please see page 14 of this manual or contact your local Kingray distributor or Standard Communications branch.

### Lightning

For added protection of this unit; unplug it from the wall when left unattended or unused for long periods of time and disconnect the antenna or cable system. This will protect the product from lightning strikes or power surges.

#### Object and liquid entry

Never push objects of any kind into this product through openings as they may touch dangerous voltage points or short-out parts that could result in a fire or electric shock. Never spill liquid of any kind on the unit.

#### Servicing

Do not attempt to service this product yourself as opening or removing covers may expose you to dangerous voltage or other hazards. Refer all servicing to qualified service personnel.

#### Damage requiring service

Unplug this unit from the wall and return it to your Kingray distributor or Standard Communications branch for servicing if any of the following occurs:

- 1. The power-supply cord or plug is damaged
- **2.** Liquid has been spilled, or objects have fallen into the unit.
- 3. The unit has been exposed to rain or water
- 4. If the unit has been dropped or damaged in anyway

#### Heat

The unit should be positioned away from any heat sources such as radiators, fireplaces, cooking stoves, or other products (including amplifiers) that produce heat.

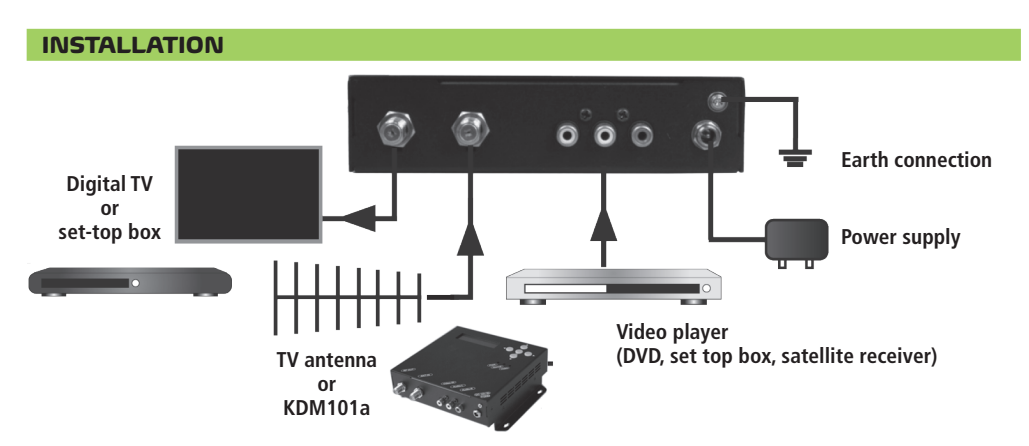

### **GENERAL OPERATION**

After boot-up press the **OK button** to enter the menus. Use the  $\blacktriangle$  or  $\triangledown$  arrows to select between basic and advanced menus.

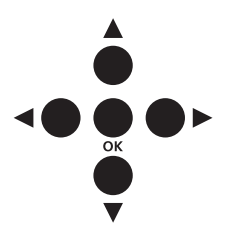

In the **Menus** and **Submenus**, press the  $\blacktriangle$  or  $\blacktriangledown$  arrows to scroll up or down. In the **Settings**, press the  $\blacktriangle$  or  $\blacktriangledown$  arrows to modify values.

In the **Menus**, press the **d** or **b** arrows to scroll forwards or backwards.

In the **Settings**, press the  $\blacktriangleleft$  or  $\blacktriangleright$  arrows to scroll forwards or backwards.

In the Menus, press the OK button to select the Submenu.

In the Submenus, press the OK button to select the setting.

In the Settings, press the OK button to confirm the setting.

### **QUICK MENU GUIDE**

### System Booting

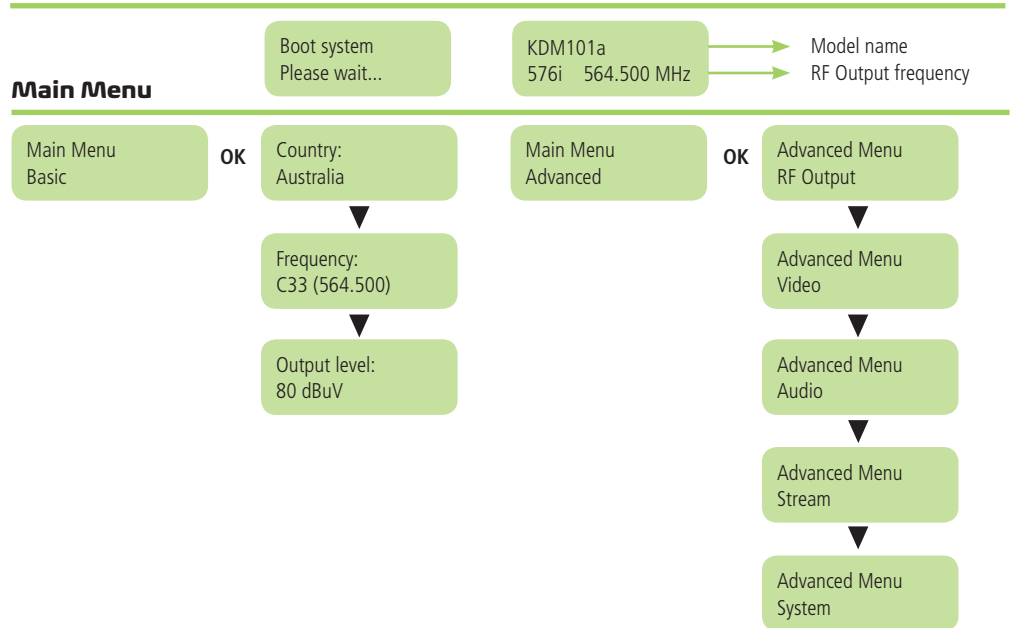

### Submenu in Advanced Menu

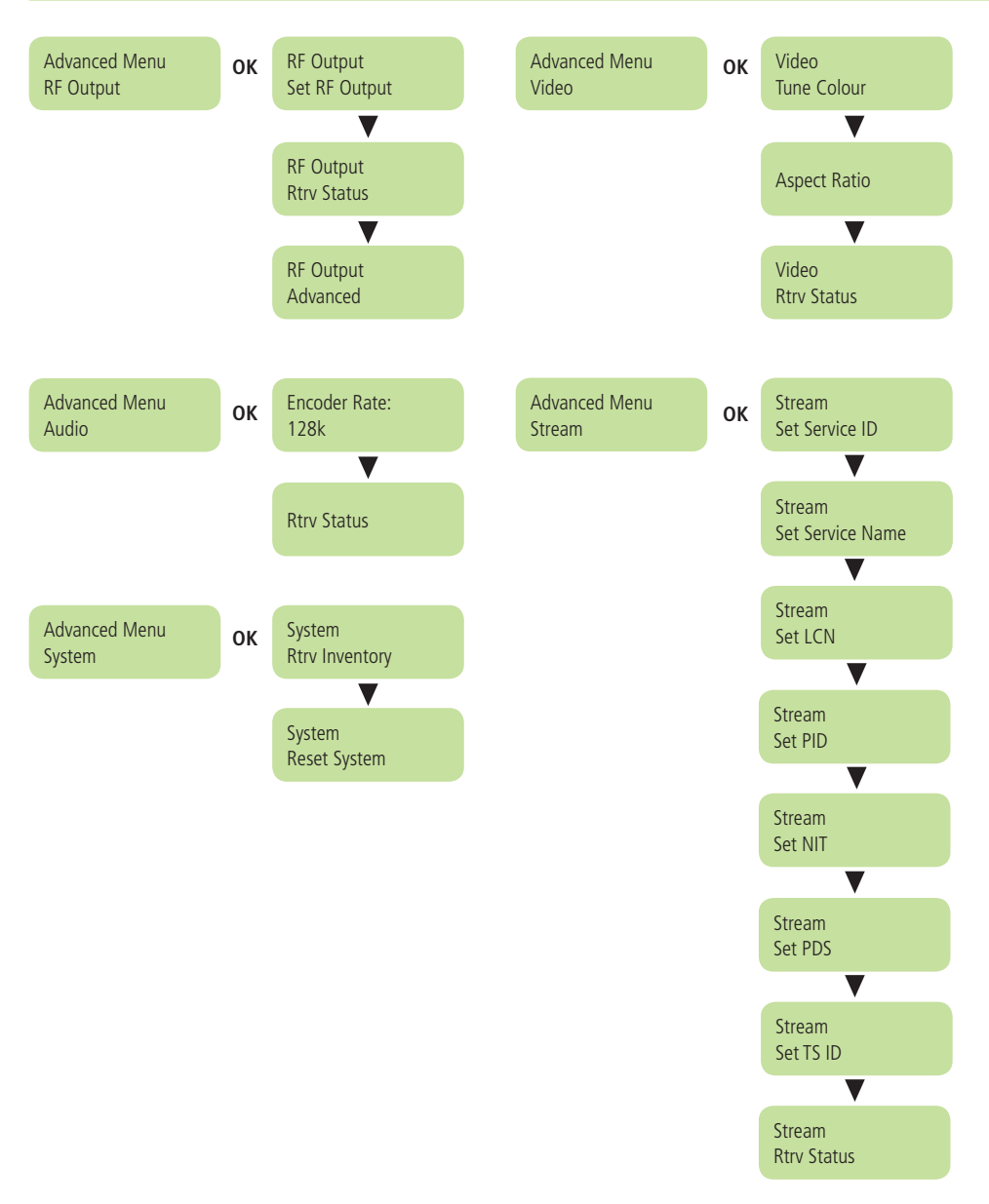

## **Operating Adjustment via LCD and Buttons**

For 'Basic and Advanced Menu' settings, press the **OK button** to access the adjustment mode. In this mode ' $\star$ ' will be displayed in the upper right corner. Use the  $\blacktriangle$  or  $\checkmark$  arrows to select parameter values, then press the **OK button** to confirm the setting.

### **BASIC MENU**

Press the **OK button** to enter the menu selecting page, then press the  $\blacktriangle$  or  $\triangledown$  arrows to select basic menu and press the **OK button** again. In this menu you can change basic parameters such as output level and frequency.

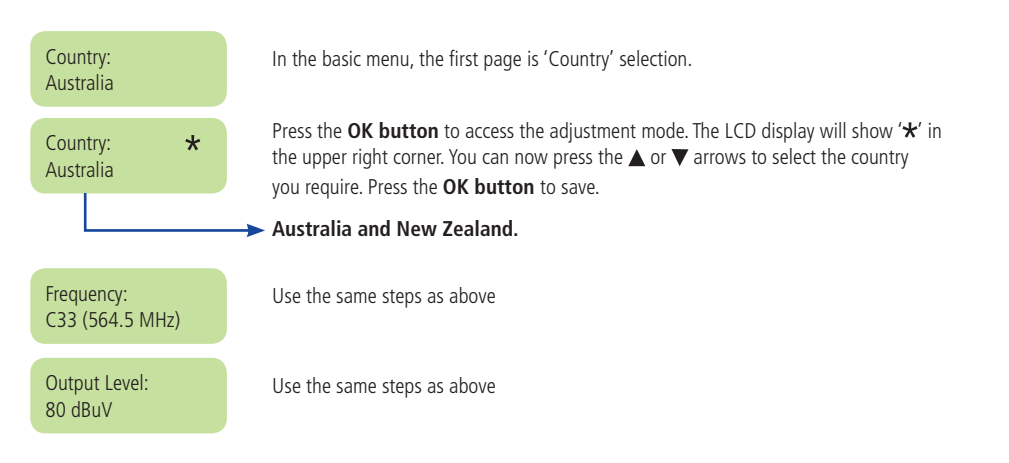

### **ADVANCED MENU**

### **RF Output**

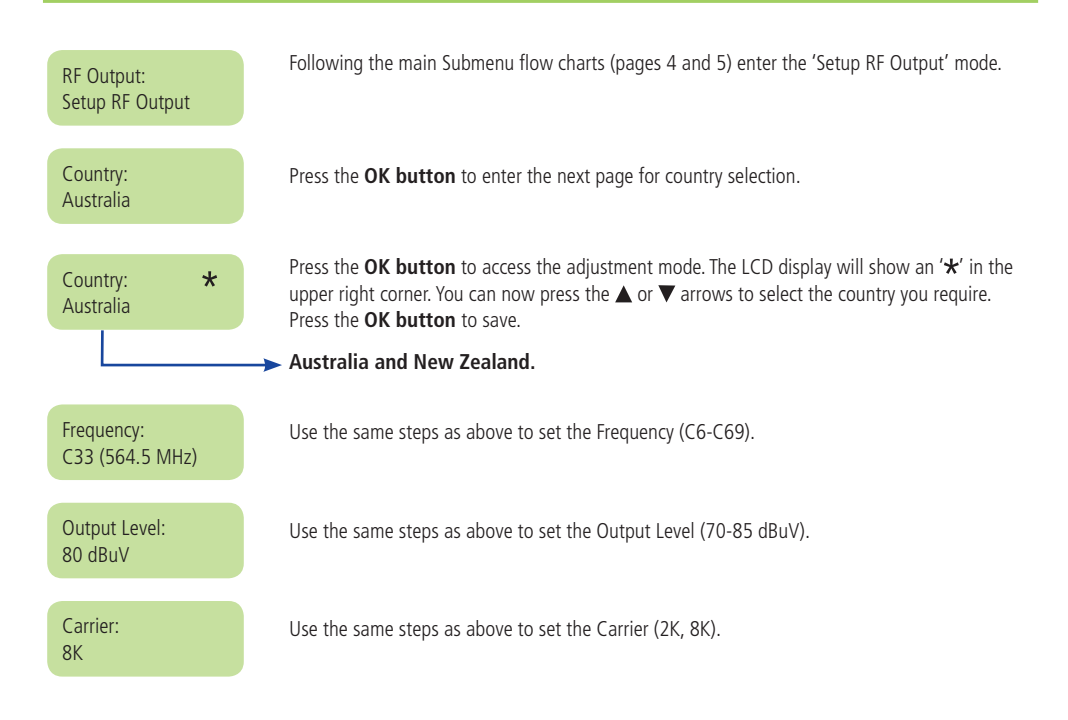

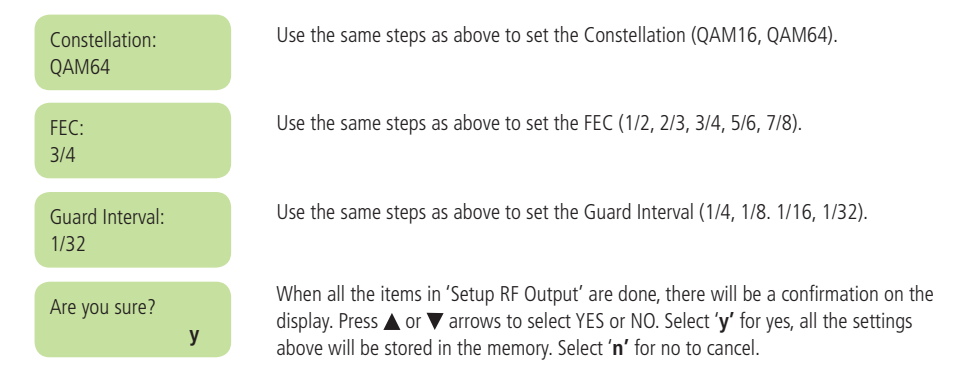

### **Retrieve Status**

Following the main Submenu flow charts (pages 4 and 5) enter the 'Retrieve Status' mode, you can check the parameters of your previous settings in 'Setup RF Output'.

### Following the main Submenu flow charts (pages 4 and 5) enter the 'RF Output **RF** Output: Advanced' mode. Advanced Press the **OK button** to enter Freq Offset. Press the **OK button** to access Freq Offset Frea Offset: adjustment mode. Use the $\blacktriangle$ or $\triangledown$ arrows to set the offset. Press the **OK button** to save. No Offset Use the same steps as above to Enable/Disable the RF Output Enable mode. **RF** Output: Enable When all the items in 'RF Output Advanced' are done, there will be a confirmation on the Are you sure? display. Press ▲ or ▼ arrows to select YES or NO. Select 'y' for yes, all the settings above will y be stored in the memory. Select 'n' for no to cancel. Video Following the main Submenu flow charts (pages 4 and 5) enter the 'Advanced Menu Video' Advanced Menu: mode. Press the **OK button** to enter the Submenu. Video Press the **OK button** to access Video Set Quality mode. Tune Colour: Press the **OK button** to enter the next page to set the Aspect Ratio. Press the Aspect Ratio: **OK button** to enter the Adjustment Mode. Use the ▲ or ▼ arrows to set the Aspect Ratio rate (4:3, 16:9). Press the **OK button** to save. Press the **OK Button** to enter the retrieve status mode to check the parameters. Rtry Status

### **RF Output Advanced**

## Tune Colour

| Cont:<br>21               | Press the $\bigvee$ arrow to select tune colour, press the <b>OK button</b> to enter the Submenu.<br>Press the <b>OK button</b> to access the adjust mode. Press the $\blacktriangleright$ arrow to advance to the next character and the $\blacktriangle$ or $\bigvee$ arrows to set. Press the <b>OK button</b> to save (0-255). |
|---------------------------|----------------------------------------------------------------------------------------------------|
| Bright:<br>20             | Use the same steps as above to set – Bright (0-99).                                                                                                    |
| Hue:<br>25                | Use the same steps as above to set – Hue (0-99).                                                                                                    |
| Satur:<br>35              | Use the same steps as above to set – Saturation (0-99).                                                                                                    |
| Sharpness:<br>14          | Use the same steps as above to set – Sharpness (0-99).                                                                                                    |
| Are you sure?<br><b>y</b> | When all the items in 'Video Tune Colour' are done, there will be a confirmation on the display. Press $\blacktriangle$ or $\triangledown$ arrows to select YES or NO. Select ' <b>y</b> ' for yes, all the settings above will be stored in the memory. Select ' <b>n</b> ' for no to cancel.                                     |
| Aspect Ratio              |                                                                                                    |
| Aspect Ratio:             | Press the <b>OK button</b> to enter the next page to set the Aspect Ratio. Press the <b>OK button</b> to enter the Adjustment Mode. Use the $\blacktriangle$ or $\blacktriangledown$ arrows to set the Aspect Ratio (4:3, 16:9), Press the <b>OK button</b> to save.                                                               |

## **Retrieve Video Status**

In 'Retrieve Status' mode, you can check the parameters of your previous settings in 'Video'. Follow the main and Submenu flow charts (pages 4 and 5).

## Audio

| Advanced Menu:<br>Audio | Following the main Submenu flow charts (pages 4 and 5) enter the 'Advanced Menu System'. Press the <b>OK button</b> to enter the Submenu.                                                         |
|-------------------------|----------------------------------------------------------------------------------------------------|
| Encoder Rate:<br>128K   | Press the <b>OK button</b> to enter 'Adjustment Mode' using the $\blacktriangle$ or $\triangledown$ arrows to adjust the Encoder Rate then press the <b>OK button</b> to save (128K, 256K, 384K). |
| Audio Rtrv              | Press the <b>OK button</b> to enter the retrieve status to check the Encoder Rate.                                                                                                    |

### Stream

| Advanced Menu:<br>Stream          | Following the main Submenu flow charts (pages 4 and 5) enter the 'Advanced Menu System'.<br>Press the <b>OK button</b> to enter the Submenu.                                                                                                    |
|-----------------------------------|----------------------------------------------------------------------------------------------------|
| Set Service ID                    |                                                                                                    |
| Stream:<br>Set Service ID         | Following the main Submenu flow charts (pages 4 and 5) enter the 'Stream Set Service ID' mode. Press the <b>OK button</b> to enter the Submenu.                                                                                                    |
| Service ID:<br>256                | Press the <b>OK button</b> to access Edit Mode. Set the service ID using the $\blacktriangle$ or $\bigtriangledown$ arrows, use the $\blacktriangleright$ arrow to advance to the next digit. Press the <b>OK button</b> to save (1-65535).                                                                                                    |
| Are you sure?<br><b>y</b>         | When all the items in 'Service ID' are done, there will be a confirmation on the display. Press $\blacktriangle$ or $\blacktriangledown$ arrows to select YES or NO. Select ' <b>y</b> ' for yes, all the settings above will be stored in the memory. Select ' <b>n</b> ' for no to cancel.                                                                                                    |
| Set Service Name                  |                                                                                                    |
| Stream:<br>Set Service Name       | Press the <b>OK button</b> to enter 'Stream Set Service Name'.                                                                                                    |
| Service Name:<br>KINGRAY SD MOD   | Press the <b>OK button</b> to enter the next page to set the Service Name.                                                                                                    |
| Service Name: *<br>KINGRAY SD MOD | Press the <b>OK button</b> to enter the 'Adjustment Mode'. The LCD display will show an ' $\star$ ' in the upper right corner. Now press the $\blacktriangle$ or $\blacktriangledown$ arrows to edit the Service Name. 0-9 and A-Z can be used up to 15 characters. Press the $\blacktriangleright$ arrow to advance to the next character and the $\blacktriangle$ or $\blacktriangledown$ arrows to set. Press the <b>OK button</b> to save. |
| Are you sure?<br><b>y</b>         | When the 'Service Name' has been set, there will be a confirmation on the display. Press $\blacktriangle$ or $\blacktriangledown$ arrows to select YES or NO. Select ' <b>y</b> ' for yes, all the settings above will be stored in the memory. Select ' <b>n</b> ' for no to cancel.                                                                                                    |
| Set LCN                           |                                                                                                    |
| Stream Set LCN                    | Following the main Submenu flow charts (pages 4 and 5) enter the 'Stream Set LCN'. Press the <b>OK button</b> to enter the Submenu.                                                                                                    |
| LCN:<br>1                         | Press the <b>OK button</b> to enter LCN mode. Press the <b>OK button</b> to access edit mode. Now press the $\blacktriangle$ or $\triangledown$ arrows to set the LCN. Press the $\blacktriangleright$ arrow to advance to the next character and the $\blacktriangle$ or $\triangledown$ arrows to set. Press the <b>OK button</b> to save (1-1023).                                                                                          |
| Are you sure?                     | When all the items in 'Stream Set LCN' are done, there will be a confirmation on the display. Press $\blacktriangle$ or $\blacktriangledown$ arrows to select YES or NO. Select ' <b>y</b> ' for yes, all the settings above will be stored in the memory. Select ' <b>n</b> ' for no to cancel.                                                                                                    |

#### Set PID

| PMT:<br>1328              | Press the $\bigvee$ arrow to enter 'Stream Set PID'. Press the <b>OK button</b> to enter the Submenu PMT.<br>Press the <b>OK button</b> to enter edit mode. Set the PID using the $\blacktriangle$ or $\bigvee$ arrows, use the $\blacktriangleright$ arrow to advance to the next digit. Press the <b>OK button</b> to save (32-8190 excluding 71).                                                          |
|---------------------------|----------------------------------------------------------------------------------------------------|
| PCR:<br>769               | Use the same steps as above to set the PCR (32-8190).                                                                                                    |
| Video:<br>33              | Use the same steps as above to set the Video (32-8190).                                                                                                    |
| Audio<br>34               | Use the same steps as above to set the Audio (32-8190).                                                                                                    |
| Are you sure?<br><b>y</b> | When all the items in 'Stream Set PID' are done, there will be a confirmation on the display. Press $\blacktriangle$ or $\blacktriangledown$ arrows to select YES or NO. Select ' <b>y'</b> for yes, all the settings above will be stored in the memory. Select ' <b>n'</b> for no to cancel.                                                                                                    |
| Set NIT                   |                                                                                                    |
| OrgNetwork ID:<br>8228    | Press the $\bigvee$ arrow to enter 'Stream Set NIT'. Press the <b>OK button</b> to enter the original 'Original Network ID'. Press the <b>OK button</b> to enter edit mode, use the $\blacktriangle$ or $\bigvee$ arrows to set ID. Press the $\blacktriangleright$ arrow to advance to the next character and the $\blacktriangle$ or $\bigvee$ arrows to set. Press the <b>OK button</b> to save (1-65535). |
| Network ID:<br>12800      | 'Network ID' is then displayed. Use the same steps as above to enter the Network ID (1-65535).                                                                                                    |
| Network Name<br>NETWORK   | 'Network Name' is then displayed. Use the same steps as above to enter the Network Name.<br>(A-Z, 0-9, 7 Characters).                                                                                                    |
| Network Ver:<br>12        | 'Network Version' is then displayed. Use the steps above to enter the Network Version (1-31).                                                                                                    |
| Are you sure?<br><b>y</b> | When all the items in 'Stream Set NIT' are done, there will be a confirmation on the display. Press the $\blacktriangle$ or $\blacktriangledown$ arrows to select YES or NO. Select ' <b>y'</b> for yes, all the settings above will be stored in the memory. Select ' <b>n'</b> for no to cancel.                                                                                                    |
| Set PDS                   |                                                                                                    |
| Private Data:<br>00000037 | Use the $\bigvee$ arrow to enter 'Stream Set PDS', press the <b>OK button</b> to enter 'Private Data'. Press the <b>OK button</b> to enter edit mode and use the $\blacktriangle$ or $\bigvee$ arrows to set the first private data number. Press the arrow to advance to the next character and the $\blacktriangle$ or $\bigvee$ arrows to set. Once set, press the <b>OK button</b> to save (8 Hex).       |
| Are you sure?<br>y        | When all the items in 'Stream Set PDS' are done, there will be a confirmation on the display. Press $\blacktriangle$ or $\blacktriangledown$ arrows to select YES or NO. Select ' <b>y</b> ' for yes, all the settings above will be stored in the memory. Select ' <b>n</b> ' for no to cancel.                                                                                                    |

### Set TS ID

| TS ID:<br>1   |   | Use the $\bigvee$ arrow to enter 'Stream Set TS ID', press the <b>OK button</b> to enter TS ID. Press the <b>OK button</b> to enter edit mode. Use the $\blacktriangle$ or $\bigvee$ arrows to set the first number of the TS ID. Press the $\blacktriangleright$ arrow to advance to the next digit and $\blacktriangle$ or $\bigvee$ arrows to set (1-65535). Press the <b>OK</b> |
|---------------|---|----------------------------------------------------------------------------------------------------|
|               |   | button to save (1-65535).                                                                                                    |
| Are you sure? | у | When all the items in 'Stream Set TS ID' are done, there will be a confirmation on the display. Press $\blacktriangle$ or $\blacktriangledown$ arrows to select YES or NO. Select 'y' for yes, all the settings above will be stored in the memory. Select 'n' for no to cancel.                                                                                                    |

## **Retrieve Status**

Following the main Submenu flow charts (pages 4 and 5) enter the 'Advanced Menu System'. In 'Retrieve Status' mode. Press **OK button** to check the parameters of your previous settings in 'Stream'.

## System

| Advanced Menu<br>System               | Following the main Submenu flow charts (pages 4 and 5) enter the 'Advanced Menu System'.<br>Press the <b>OK button</b> to enter the Submenu.                                                                                                    |
|---------------------------------------|----------------------------------------------------------------------------------------------------|
| System:<br>Rtrv Inventory             | Press the <b>OK button</b> to enter the next page, you can check both hardware and software versions.                                                                                                    |
| System Info:<br>HW:1.00 SW:1.00       | Press the $\blacktriangleright$ arrow to access the next page for more information. Press the <b>OK button</b> to exit.                                                                                                    |
| System Info:<br>Sep 25 2015           | Press the $\blacktriangleleft$ arrow to exit.                                                                                                    |
| Reset System                          |                                                                                                    |
| System<br>Reset System                | Following the main Submenu flow charts (pages 4 and 5) enter the 'Advanced Menu System'.                                                                                                    |
| Rset Mode:<br>Hard Reset              | Use the <b>OK button</b> to enter 'System Reset System', press the <b>OK button</b> to enter 'Reset Mode'. Use the $\blacktriangle$ or $\blacktriangledown$ arrows to select between either Hard, or Default Reset Once set press the <b>OK button</b> to exit the edit mode. |
| Rst Mode<br>Reset to default <b>y</b> |                                                                                                    |
| Are you sure?                         | When the system reset is selected, there will be a confirmation on the display. Press $\blacktriangle$ or $\blacktriangledown$ arrows to select YES or NO. Select ' <b>y</b> ' to reset the system, or select ' <b>n</b> ' to not reset the system.                           |

## **CHANNEL TABLE LIST** – AUSTRALIA

## Appendix A

| Channel | Channel<br>Frequency MHz | Dig. Central<br>Frequency<br>MHz | Channel | Channel<br>Frequency MHz | Dig. Central<br>Frequency<br>MHz | Channel | Channel<br>Frequency MHz | Dig. Central<br>Frequency<br>MHz |
|---------|--------------------------|----------------------------------|---------|--------------------------|----------------------------------|---------|--------------------------|----------------------------------|
|         | Band III                 |                                  | 36      | 582–589                  | 585.5                            |         | LTE                      |                                  |
| 6       | 174–181                  | 177.5                            | 37      | 589–596                  | 592.5                            | 52      | 694-701                  | 697.5                            |
| 7       | 181–188                  | 184.5                            | 38      | 596-603                  | 599.5                            | 53      | 701–708                  | 704.5                            |
| 8       | 188–195                  | 191.5                            | 39      | 603–610                  | 606.5                            | 54      | 708-715                  | 711.5                            |
| 9       | 195–202                  | 198.5                            | Band V  |                          |                                  | 55      | 715–722                  | 718.5                            |
| 9A      | 202-209                  | 205.5                            | 40      | 610–617                  | 613.5                            | 56      | 722–729                  | 725.5                            |
| 10      | 209–216                  | 212.5                            | 41      | 617–624                  | 620.5                            | 57      | 729–736                  | 732.5                            |
| 11      | 216-223                  | 219.5                            | 42      | 624–631                  | 627.5                            | 58      | 736–743                  | 739.5                            |
| 12      | 223–230                  | 226.5                            | 43      | 631–638                  | 634.5                            | 59      | 743–750                  | 746.5                            |
|         | Band IV                  |                                  | 44      | 638–645                  | 641.5                            | 60      | 750-757                  | 753.5                            |
| 27      | 519-526                  | 522.5                            | 45      | 645–652                  | 648.5                            | 61      | 757–764                  | 760.5                            |
| 28      | 526-533                  | 529.5                            | 46      | 652–659                  | 655.5                            | 62      | 764–771                  | 767.5                            |
| 29      | 533-540                  | 536.5                            | 47      | 659–666                  | 662.5                            | 63      | 771–778                  | 774.5                            |
| 30      | 540-547                  | 543.5                            | 48      | 666–673                  | 669.5                            | 64      | 778–785                  | 781.5                            |
| 31      | 547-554                  | 550.5                            | 49      | 673–680                  | 676.5                            | 65      | 785–792                  | 788.5                            |
| 32      | 554-561                  | 557.5                            | 50      | 680–687                  | 683.5                            | 66      | 792–799                  | 795.5                            |
| 33      | 561-568                  | 564.5                            | 51      | 687–694                  | 690.5                            | 67      | 799–806                  | 802.5                            |
| 34      | 568-575                  | 571.5                            |         |                          |                                  | 68      | 806-813                  | 809.5                            |
| 35      | 575-582                  | 578.5                            |         |                          |                                  | 69      | 813-820                  | 816.5                            |

## CHANNEL TABLE LIST - NEW ZEALAND

## **Appendix A**

| Channel | Channel<br>Frequency<br>MHz | Dig. Central<br>Frequency<br>MHz | Channel | Channel<br>Frequency<br>MHz | Dig. Central<br>Frequency<br>MHz | Channel | Channel<br>Frequency<br>MHz | Dig. Central<br>Frequency<br>MHz |
|---------|-----------------------------|----------------------------------|---------|-----------------------------|----------------------------------|---------|-----------------------------|----------------------------------|
|         | Band IV                     |                                  |         | Band V                      |                                  | E54     | 734–742                     | 738                              |
| E21     | 470–478                     | 474                              | E38     | 606–614                     | 610                              | E55     | 742–750                     | 746                              |
| E22     | 478–486                     | 482                              | E39     | 614–622                     | 618                              | E56     | 750–758                     | 754                              |
| E23     | 486–494                     | 490                              | E40     | 622–630                     | 626                              | E57     | 758–766                     | 762                              |
| E24     | 494–502                     | 498                              | E41     | 630–638                     | 634                              | E58     | 766–774                     | 770                              |
| E25     | 502-510                     | 506                              | E42     | 638–646                     | 642                              | E59     | 744–782                     | 778                              |
| E26     | 510-518                     | 514                              | E43     | 646–654                     | 650                              | E60     | 782–790                     | 786                              |
| E27     | 518–526                     | 522                              | E44     | 654–662                     | 658                              | E61     | 790–798                     | 794                              |
| E28     | 526–534                     | 530                              | E45     | 662–670                     | 666                              | E62     | 798–806                     | 802                              |
| E29     | 534–542                     | 538                              | E46     | 670–678                     | 674                              | E63     | 806-814                     | 810                              |
| E30     | 542-550                     | 546                              | E47     | 678–686                     | 682                              | E64     | 814-822                     | 818                              |
| E31     | 550-558                     | 554                              | E48     | 686–694                     | 690                              | E65     | 822–830                     | 826                              |
| E32     | 558–566                     | 562                              | LTE     |                             |                                  | E66     | 830–838                     | 834                              |
| E33     | 566–574                     | 570                              | E49     | 694–702                     | 698                              | E67     | 838–846                     | 842                              |
| E34     | 574–582                     | 578                              | E50     | 702–710                     | 706                              | E68     | 846-854                     | 850                              |
| E35     | 582–590                     | 586                              | E51     | 710–718                     | 714                              | E69     | 854–862                     | 858                              |
| E36     | 590-598                     | 594                              | E52     | 718–726                     | 722                              |         |                             |                                  |
| E37     | 598–606                     | 602                              | E53     | 726–734                     | 730                              |         |                             |                                  |

## **RECOMMENDED MPEG-2 CODE RATE**

## **Appendix B**

|             |     | 7 MHz Bandwidth |       |          |       | 8 MHz Bandwidth |       |       |       |
|-------------|-----|-----------------|-------|----------|-------|-----------------|-------|-------|-------|
| Modulation  | FEC |                 | Guard | Interval |       | Guard Interval  |       |       |       |
| constention |     | 1/4             | 1/8   | 1/16     | 1/32  | 1/4             | 1/8   | 1/16  | 1/32  |
|             | 1/2 | 8.70            | 9.67  | 10.24    | 10.55 | 9.95            | 11.06 | 11.71 | 12.06 |
|             | 2/3 | 11.61           | 12.90 | 13.66    | 14.07 | 13.27           | 14.75 | 15.61 | 16.09 |
| 16QAM       | 3/4 | 13.06           | 14.51 | 15.36    | 15.83 | 14.93           | 16.59 | 17.56 | 18.10 |
|             | 5/6 | 14.51           | 16.12 | 17.07    | 17.59 | 16.59           | 18.43 | 19.25 | 20.11 |
|             | 7/8 | 15.24           | 16.93 | 17.93    | 18.47 | 17.42           | 19.35 | 20.49 | 21.11 |
|             | 1/2 | 13.06           | 14.51 | 15.36    | 15.83 | 14.93           | 16.59 | 17.56 | 18.10 |
|             | 2/3 | 17.41           | 19.35 | 20.49    | 21.11 | 19.91           | 22.12 | 23.42 | 24.13 |
| 64QAM       | 3/4 | 19.59           | 21.77 | 23.05    | 23.75 | 22.39           | 24.88 | 26.35 | 27.14 |
|             | 5/6 | 21.77           | 24.19 | 25.61    | 26.39 | 24.88           | 27.65 | 29.27 | 30.16 |
|             | 7/8 | 22.86           | 25.40 | 26.89    | 27.71 | 26.13           | 29.03 | 30.74 | 31.67 |

## SPECIFICATIONS

| Video              |                                         | System                |                                 |
|--------------------|-----------------------------------------|-----------------------|---------------------------------|
| Input formal:      | CVBS                                    | PID setting:          | PMT / Video / Audio / PCR       |
| Encoding format:   | MPEG2 Video (ISO/IEC 13818-2) /         | Channel name:         | 15 characters                   |
|                    | MPEG2 MP@ML                             | PSI:                  | NID/ONID/PDS/TS ID              |
| Video resolutions: | PAL 576i (720 x 576)                    | Logical channel       |                                 |
| Connector:         | RCA (75 Ω)                              | number:               | Up to 1023                      |
| Audio              |                                         | Control               |                                 |
| Input format:      | Stereo L/R channel                      | Local operation       | LCD panel                       |
| Encoding format:   | MPEG-1 Audio Layer II (ISO/TEC 11172-3) | General Ch            | aracteristics                   |
| Connector type:    | RCA (10K Ω)                             | Туре:                 | Wall mount                      |
| Modulator          |                                         | Dimensions:           | 36.5 x 150 x 150 mm             |
| Standard:          | DVB-T (ETSI EN 300 744)                 | Power source:         | DC 12V (10.5 to 13.0 V)         |
| Bandwidth:         | 7/8 MHz                                 |                       | SMPS (100–240 VAC / 50 Hz) / 1A |
| Carriers:          | 2K / 8K                                 | Power<br>consumption: | 10 W                            |
| Constellation:     | 16QAM / 64QAM                           |                       |                                 |
| Guard interval:    | 1/4, 1/8, 1/16, 1/32                    |                       |                                 |
| Code rate:         | 1/2, 2/3, 3/4, 5/6, 7/8                 |                       |                                 |
| Frequency range:   | 174~862 MHz                             |                       |                                 |
| Output level:      | 70~85 dBuV                              |                       |                                 |
| MER:               | >38 dB                                  |                       |                                 |
|                    |                                         |                       |                                 |

#### STANDARD COMMUNICATIONS WARRANTY AGAINST DEFECTS

This warranty against defects is given by Standard Communications Pty Ltd ACN 000 346 814 (We, us, our or GME). Our contact details are set out in clause 2.7.

#### 1. Consumer guarantees

- 1.1 Our goods come with guarantees that cannot be excluded under the Australian Consumer Law. You are entitled to a replacement or refund for a major failure and for compensation for any other reasonably foreseeable loss or damage. You are also entitled to have the goods repaired or replaced if the goods fail to be of acceptable quality and the failure does not amount to a major failure.
- 1.2 To the extent we are able, we exclude all other conditions, warranties and obligations which would otherwise be implied.

#### 2. Warranty against defects

- 2.1 This warranty is in addition to and does not limit, exclude or restrict your rights under the Competition and Consumer Act 2010 (Australia) or any other mandatory protection laws that may apply.
- 2.2 We warrant our goods to be free from defects in materials and workmanship for the warranty period (see warranty table) from the date of original sale (or another period we agree to in writing). Subject to our obligations under clause 1.2, we will at our option, either repair or replace goods which we are satisfied are defective. We warrant any replacement parts for the remainder of the period of warranty for the goods into which they are incorporated.
- 2.3 To the extent permitted by law, our sole liability for breach of a condition, warranty or other obligation implied by law is limited.
  - (a) in the case of goods we supply, to any one of the following as we decide
    - the replacement of the goods or the supply of equivalent goods;
    - (ii) the repair of the goods;
    - (iii) the cost of repairing the goods or of acquiring equivalent goods;
  - (b) in the case of services we supply, to any one of the following as we decide
    - (i) the supplying of the services again;
    - (ii) the cost of having the services supplied again.
- 2.4 For repairs outside the warranty period, we warrant our repairs to be free from defects in materials and workmanship for three months from the date of the original repair. We agree to re-repair or replace (at our option) any materials or workmanship which we are satisfied are defective.

- 2.5 We warrant that we will perform services with reasonable care and skill and agree to investigate any complaint regarding our services made in good faith. If we are satisfied that the complaint is justified, and as our sole liability to you under this warranty (to the extent permitted at law), we agree to supply those services again at no extra charge to you.
- 2.6 To make a warranty claim you must before the end of the applicable warranty period (see warranty table), at your own cost, return the goods you allege are defective, provide written details of the defect, and give us an original or copy of the sales invoice or some other evidence showing details of the transaction.
- Send your claim to: Standard Communications Pty Ltd.
  PO Box 96 Winston Hills, NSW 2153, Australia.
  Tel: (02) 8867 6000 Fax: (02) 8867 6199
  Email: servadmin@gme.net.au
- 2.8 If we determine that your goods are defective, we will pay for the cost of returning the repaired or replaced goods to you, and reimburse you for your reasonable expenses of sending your warranty claim to us.

#### 3. What this warranty does not cover

- 3.1 This warranty will not apply in relation to:
  - (a) goods modified or altered in any way;
  - (b) defects and damage caused by use with non Standard Communications products;
  - (c) repairs performed other than by our authorised representative;
  - (d) defects or damage resulting from misuse, accident, impact or neglect;
  - (e) goods improperly installed or used in a manner contrary to the relevant instruction manual; or
  - (f) goods where the serial number has been removed or made illegal.

#### 4. Warranty period

4.1 We provide the following warranty on GME and Kingray products. No repair or replacement during the warranty period will renew or extend the warranty period past the period from original date of purchase.

| Product Type                  | Warranty Period |
|-------------------------------|-----------------|
| Standalone digital modulators | 2 years         |

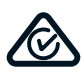

# 🙀 1300 463 463 🚿 gme.net.au

A division of Standard Communications Pty Ltd. Head Office: PO Box 96, Winston Hills, NSW 2153, Australia. New Zealand: PO Box 58446 Botany, Auckland, 2163, NZ. T: (09) 274 0955. All other international enquiries email: export@gme.net.au